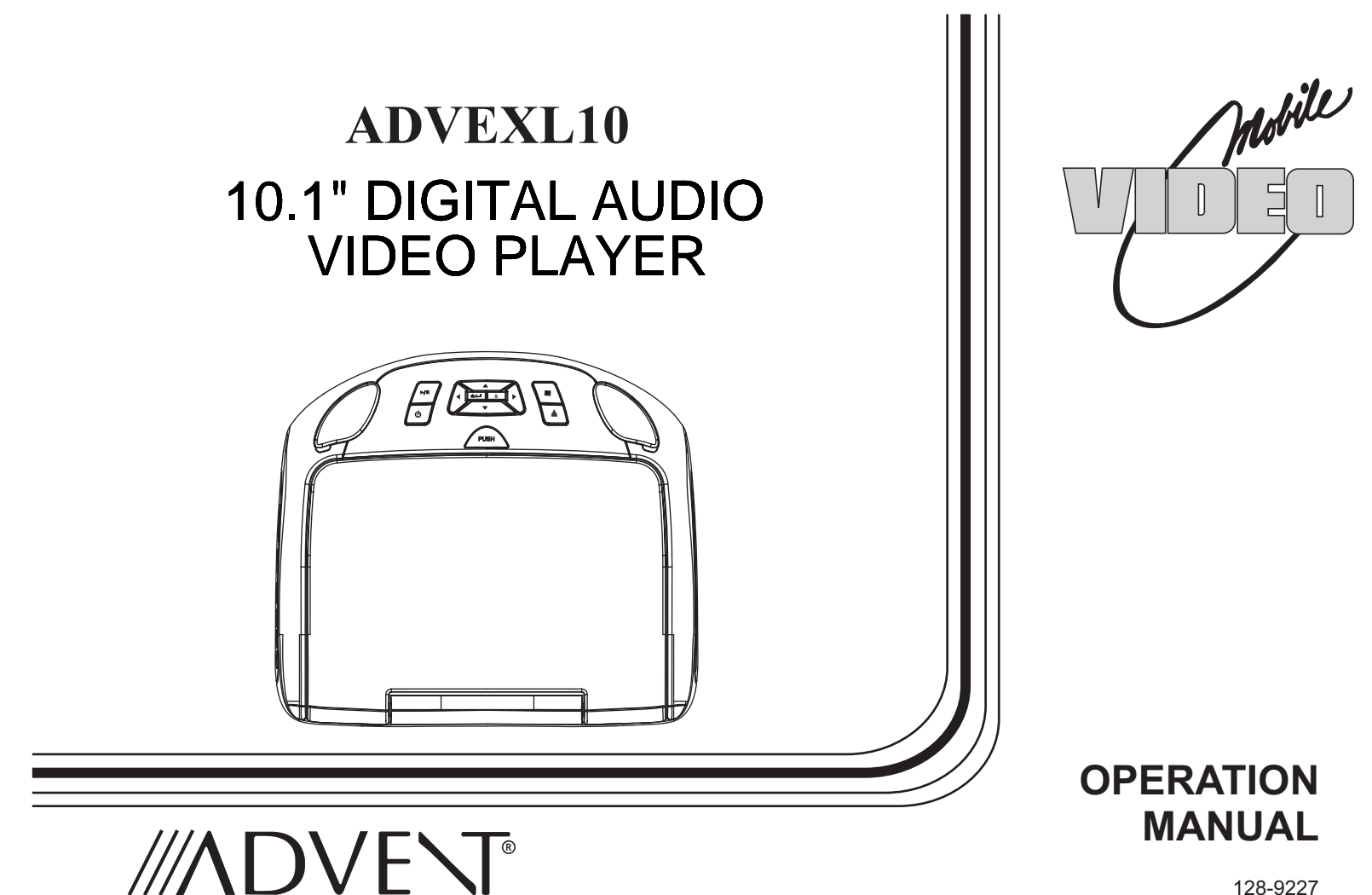

128-9227

**FCC Statement** 

This device complies with Part 15 of the FCC Rules. Operation is subject to the following two conditions: (1) This device may not cause harmful interference, and (2) this device must accept any interference received, including interference that may cause undesired operation. This equipment has been tested and found to comply with the limits for a Class B digital device, pursuant to Part 15 of the FCC Rules. These limits are designed to provide reasonable protection against harmful interference in a residential installation.

- Reorient or relocate the receiving antenna.
- Increase the separation between the equipment and receiver.
- Connect the equipment into an outlet on a circuit different from that to which the receiver is connected.
- Consult the dealer or an experienced radio / TV technician for help.

FCC Caution: Any change or modifications not expressly approved by the party responsible for compliance could void the user's authority to operate this equipment.

#### **Radiation Exposure Statement**

This equipment complies with FCC radiation limits set forth for an uncontrolled environment. This equipment should be installed and operated with minimum distance 20cm between the radiator & your body.

# **Important Notice**

Installation of overhead products requires careful planning and preparation. Be extremely careful when working on a vehicle with side curtain air bags. Do not route wires near any portion of the side curtain air bag assemblies. This includes any anchor points in A, B, C or D pillars of the vehicle. Routing wires in these areas or running wires by the side curtain air bags can prevent the side curtain air bag from fully deploying which can result in personal injury to vehicle occupants. If you have any questions regarding wire routing in a vehicle, please contact Audiovox Technical Support at 1-800-225-6074.

When connecting power and ground in a mobile video installation ensure that the ACC wire is fused at the point where it is connected to the vehicle ACC wiring. Failure to do so can result in damage to the vehicle if a short circuit develops between the vehicle connection point and the mobile video product.

An LCD panel and/or video monitor may be installed in a motor vehicle and visible to the driver if the LCD panel or video monitor is used for vehicle information, system control, rear or side observation or navigation. If the LCD panel or video monitor is used for television reception, video or DVD play, the LCD panel or video monitor must be installed so that these features will only function when the vehicle is in "park" or when the vehicle's parking brake is applied.

An LCD panel or video monitor used for television reception, video or DVD play that operates when the vehicle is in gear or when the parking brake is not applied must be installed to the rear of the driver's seat where it will not be visible, directly or indirectly, to the operator of the motor vehicle.

# Warnings

- Do not use any solvents or cleaning materials when cleaning the video monitor.
- Do not use any abrasive cleaners, they may scratch the screen.
- Use only a lightly dampened lint free cloth to wipe the screen if it is dirty.
- Lock the LCD screen in the fully closed position when not in use.
- Before putting on headphones always adjust the volume setting to the lowest position.
- Remember to leave the dome light switch in the off or auto positions when the vehicle is unattended, as the dome lights, if left on, can drain the vehicle's battery.
- Do not put pressure on the screen.
- Caution children to avoid touching or scratching the screen, as it may become dirty or damaged.

Licensed under one or more of the following patents, Patent NOS. 5,775,762 , 5,927,784 and 6,678,892

# Congratulations

Congratulations on your purchase of the ADVENT ADVEXL10 DVD Player with drop-down video / monitor. The ADVEXL10 has been designed to give you and your family many years of video entertainment in the mobile environment. Please read the directions that follow to familiarize yourself with the product to ensure that you obtain the best results from your equipment.

**Note:** Installation options vary, see the individual owner's manuals for each component in your system to obtain a full understanding of each component's operation.

# **Safety Precaution**

For safety reasons, when changing video media it is recommended that the vehicle is not in motion, and that you do not allow children to unfasten seat-belts to change video media or make any adjustments to the system. System adjustments can be accomplished using the remote control, while seat-belts remain fastened. Enjoy your ADVENT entertainment system but remember the safety of all passengers remains the number one priority.

# FEATURES:

- 10.1" TFT (Thin Film Transistor) Active Matrix LCD (Liquid Crystal Display) Monitor
- LED Backlighting
- Built-in DVD Player
- HDMI / MHL Input
- Mobile DTV Ready
- OSD (On Screen Display) for Control of Picture Quality and Functions
- Selectable (M1 and M2) IR Receive and Transmit Codes
- Switchable Dual Channel IR Infrared Transmitter
- 9 Source Input (DVD, USB, HDMI 1, HDMI 2, Media, AV, AUX, DTV, Game)
- Dome Light with Built-in Three Way Switch
- Built-in 100 Channel Wireless FM Modulator
- Last Position Memory for DVD
- Screen Mode Selection (4:3, 16:9)
- Full Function Remote Control
- Backlit Controls
- AV Output via RCA Jacks
- Plays DVD, CD and Mp3 Disc
- Game Port Ready

# CONTROLS AND INDICATORS DIAGRAM (FRONT VIEW)

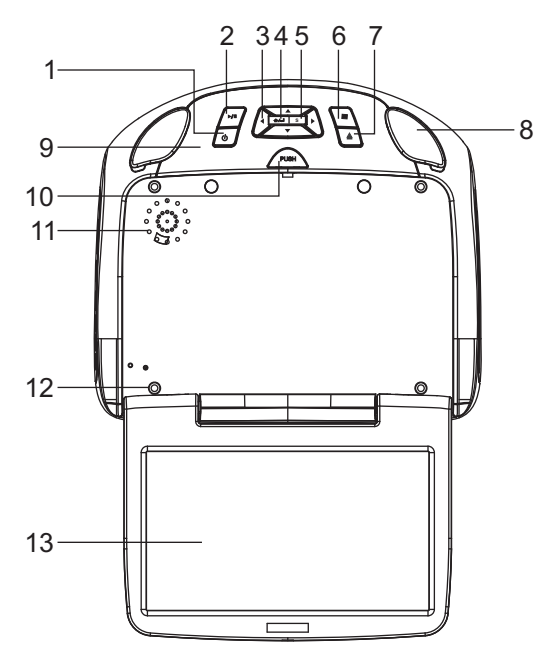

1. POWER (小) Control

Used to turn the system on/off (standby).

2. Play (►/II) Control

This control is used to start playback of a disc or pause a disc.

# 3. UP / DOWN / LEFT / RIGHT (▲ ▼ ◀ ►) Buttons

These buttons are used to navigate menu selections on the screen.

#### 4. MENU Select

This button is used to display and select options on system menu

#### 5. Source Select (S) Switch

Use to select one of the sources: (DVD, USB, HDMI 1, HDMI 2, Media, AV, AUX, DTV, Game)

### 6. STOP (■) Control

- Press STOP once: Stops playback, Pressing the PLAY button again will resume normal playback from where movie was stopped.
- Press STOP twice and then press PLAY to start playback from the beginning of the DVD.

#### 7. EJECT (▲) Control

This control is used for ejecting disc from the disc compartment.

- 8. Dome Lights Provide additional interior illumination.
- 9. Infrared Transmitter/Remote Sensor (Location)

# 10. Screen Release

Push to release the screen.

#### 11. Ventilation Openings

#### 12. LCD Cut Off Switch

Used to turn off the LCD backlight when the LCD is in the closed position.

#### 13. LCD Panel

# CONTROLS AND INDICATORS DIAGRAM (SIDE VIEW)

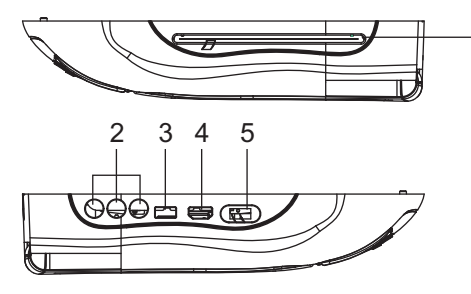

### 1. DVD Disc Insertion Slot

For loading and removing discs. When disc is inserted, the unit will automatically turned ON and switched to DVD source. Insert disc with label side facing up.

**Note:** Disc in the slot indicator will be red color, without disc in in the slot, the indicator will be change to green color.

# 2. AUX IN

The Jack is used for audio and video input.

 USB INPUT FOR USB MEMORY DEVICE Allows for the connection of an USB or memory device.

# 4. HDMI 1 INPUT

Allows for the connection of HD Audio and Video (DVD or Blu-ray player), and mobile phone with supported MHL device.

# 5. THREE POSITION DOME LIGHT SWITCH

- ON Turns on the dome lights.
- OFF The dome lights will not turn on in this position.
- **AUTO** Automatically switches on the dome lights in conjunction with the vehicle's interior illumination.

The ADVEXL10 has an option that allows the user to select from two IR transmit and receive codes (M1 or M2). This feature can be used when using two ADVEXL10s in the same installation or if the vehicle has a RSA (Rear Seat Audio) that uses an "A" channel headset. The ADVEXL10 comes factory set to M1. When in the M1 mode, the unit will respond to remote commands when M1 is selected on the remote control and will transmit audio on the A channel. When in the M2 mode, the unit will respond to remote commands when M2 is selected on the remote control and will transmit audio on the B channel.

Note: Use 2-channel IR headphones set to CH B when the monitor is set to M2 mode.

Note: M1 will appear on the screen for 4~5 seconds.

#### Selecting a Monitor Code (M1 or M2)

1. Power ON the unit and wait until M1 on the OSD appears. M1 will appear on the screen for 4~5 seconds.

| FMM 88.3MHz | DVD | ] | FMM OFF | DVD |
|-------------|-----|---|---------|-----|
|             |     |   |         |     |
| M1          |     |   | Ma      | 2   |
|             |     |   |         | -   |
| 107.011     |     |   | 107.01  |     |
| IKI ON      |     |   | IRI UN  |     |

2. To change the monitor code from M1 to M2, press the System Menu setting.

| PICTURE         | WFMM | SETTING |
|-----------------|------|---------|
| DEFAULT DVD     | ON   | OFF     |
| SCREEN MODE     | 16:9 | 4:3     |
| MONITOR MODE    | M1   | M2      |
| IR TRANSMITTER  | ON   | OFF     |
| LANGUAGE        |      |         |
| FACTORY SETTING |      | /       |
|                 |      | EXIT    |

3. To change the monitor code from M2 to M1, repeat the System Menu select the monitor mode to M1.

# **REMOTE CONTROL OPERATION**

# **MAIN FUNCTION OPERATION**

#### Initial Use

When purchased the remote control has a battery installed with a Pull Tab to prevent battery discharge. Remove the Pull Tab before attempting to use the remote.

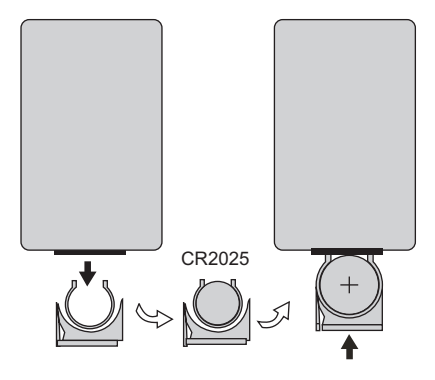

#### **Battery Replacement**

- 1. Remove the battery holder.
- 2. Insert one CR2025 battery into the battery holder. Be sure to observe the correct polarity.
- 3. Align the battery holder with the remote control and insert. Push it in until the holder clicks.

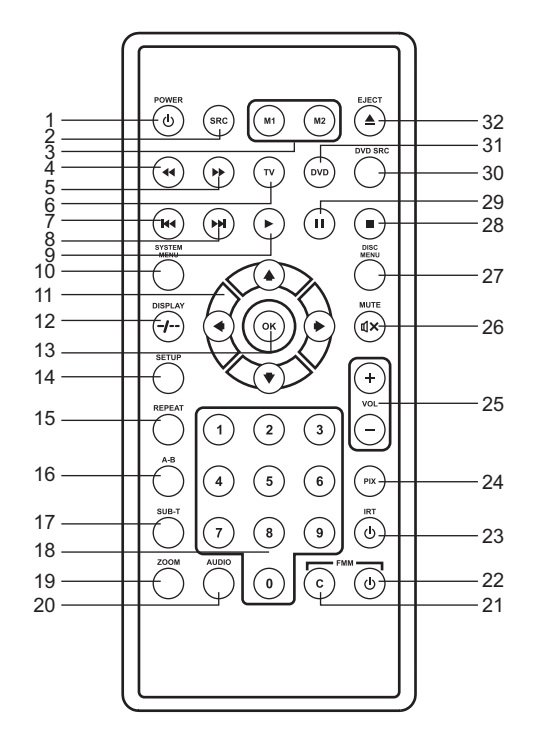

- \* Function control is available on the unit and the Remote Control.
- \*\* Function not available in this model.

#### 1. POWER\*

Press this button to turn the unit ON and OFF.

# 2. SOURCE\*

Each time the button is pressed, the unit will through modes DVD, USB, HDMI 1, HDMI 2, Media, AV, AUX, DTV, Game.

#### 3. MONITOR SELECT

M1 Button – Set the remote control code to allow control of the unit in M1 mode. M2 Button – Set the remote control code to allow control of the unit in M2 mode.

### 4. SCAN BACKWARD ( ++ )

Press to search in a backward direction. Press repeatedly to change the search speed from 2, 4, 8, 16 times and normal speed.

### 5. SCAN FORWARD (>>)

Press to search in a forward direction. Press repeatedly to change the search speed from 2, 4, 8, 16 times and normal speed.

### 6. TV Mode Select

Switches certain function keys on the remote control for monitor functions. (See Item number 7.)

# 7. PREVIOUS ( IM)

Press to return to the previous chapter or track.

### 8. NEXT (₩)

Press to skip to the next chapter or track.

### 9. PLAY (▶)\*

Press to activate the play mode while a disc is loaded into the disc compartment.

### **10. SYSTEM MENU**

Allow the user to access the system menu when the unit has been placed in TV mode. Press the cursor (▲▼) buttons to select FM MODULATOR, OSD LANGUAGE, DEFAULT DVD ON/OFF, SCREEN MODE and MONITOR MODE. Note: Press once to access the system menu, press twice to EXIT the system menu.

#### 11. CURSOR (▲▼◀►)

Use these buttons to access menu selections on the screen.

#### 12. DISPLAY

Press to display the current disc information while the disc is playing. Press the cursor ( $\blacktriangle \nabla$ ) buttons to select the Title or Chapter. For Title/Chapter selection use the numeric buttons to enter the desired Title /Chapter selection.

#### 13. OK

Used to implement a selected setting or menu option.

#### 14. SETUP

Press to display the Setup menu which allows the user to change the DVD player options such as LANGUAGE, VIDEO, RATING & MISC.

Note: The unit must be set to DVD mode by pressing the DVD button prior to pressing the SETUP button.

#### 15. REPEAT

Allows the user to repeat a selected title, chapter, or track.

### 16. A-B Button

| Press A-B button | <b>On-Screen Display</b> | <u>DVD player</u>                                         |
|------------------|--------------------------|-----------------------------------------------------------|
| Once             | Repeat Arepeat           | Mark the beginning of the section to repeat (Set point A) |
| Twice            | A-B                      | Mark the end of the section to repeat (Set point B)       |
| 3 times          | AB Off                   | Cancel the A-B repeat function                            |

# **17. SUBTITLE**

Press to display and select the subtitle language in DVD mode. Each time you press the button, the subtitle language changes. **Note:** The type and number of languages for subtitle vary from disc to disc

#### 18. NUMBERS

Allow the user to ENTER the numbers 0-9 for selection of the tracks, titles, chapters or password setting.

#### 19. ZOOM

Press this button to enlarge the picture when playing a DVD disc.

| Press ZOOM button | DVD player perform                                   |
|-------------------|------------------------------------------------------|
| Once              | Q1- Enlarge the picture 2 times of the original size |
| Second            | Q2- Enlarge the picture 3 times of the original size |
| Third             | Q3- Enlarge the picture 4 times of the original size |
| Forth             | Q off- Picture is returned to original size          |

#### 20. AUDIO

Press to display and select audio language in DVD mode. Each time you press the button, the language changes. **Note:** The available languages vary from disc to disc.

#### 21. FMM (CHANNEL SELECT)

100 channel built-in wireless FM Modulator, select the wireless FM Modulator Frequency:

88.1MHz, 88.3MHz, 88.5MHz, 88.7MHz, 88.9MHz, 89.1MHz, 89.3MHz, 89.5MHz, 89.7MHz, 89.9MHZ, 90.1MHz, 90.3MHz, 90.5MHz, 90.7MHz, 90.9MHz, 91.1MHz, 91.3MHz, 91.5MHz, 91.7MHz, 91.9MHz, 92.1MHz, 92.3MHz, 92.5MHz, 92.7MHz, 92.9MHZ, 93.1MHz, 93.3MHz, 93.5MHz, 93.7MHz, 93.9MHz, 94.1MHz, 94.3MHz, 94.5MHz, 94.7MHz, 94.9MHz, 95.1MHz, 95.3MHz, 95.5MHz, 95.7MHz, 95.9MHZ, 96.1MHz, 96.3MHz, 96.5MHz, 96.7MHz, 96.9MHz, 97.1MHz, 97.3MHz, 97.5MHz, 97.7MHz, 97.9MHz, 98.1MHz, 98.3MHz, 98.5MHz, 98.7MHz, 98.7MHz, 98.9MHZ, 99.1MHz, 99.3MHz, 99.5MHz, 99.7MHz, 99.9MHz, 100.1MHz, 100.3MHz, 100.5MHz, 100.7MHz, 100.9MHz, 101.1MHz, 101.3MHz, 101.5MHz, 101.7MHz, 101.9MHZ, 102.1MHz, 102.3MHz, 102.5MHz, 102.7MHz, 102.9MHz, 103.1MHz, 103.3MHz, 103.5MHz, 103.7MHz, 103.9MHz, 104.1MHz, 104.3MHz, 104.5MHz, 104.7MHz, 104.9MHZ, 105.1MHz, 105.3MHz, 105.5MHz, 105.7MHz, 106.1MHz, 106.3MHz, 106.5MHz, 106.7MHz, 106.9MHz, 107.1MHz, 107.3MHz, 107.5MHz, 107.5MHz, 107.7MHz, 107.3MHz, 107.5MHz, 107.7MHz, 107.9MHZ.

#### 22. FMM ON/OFF

Turns the FM Modulator power on/off.

#### 23. IRT ON/OFF

Turns the Infrared Transmitter on or off for IR wireless headphones.

#### 24. PIX ( Picture Select )

Each time this button is pressed, the OSD picture adjustment displays the "Adjustment Bar" for BRIGHTNESS, CONTRAST, COLOR, TINT(For NTSC only) or RESET. Once the desired adjustment bar is displayed, use the VOLUME +/ VOLUME – button to adjust the setting. The display will automatically turn off if no adjustments are made within 6 seconds.

#### 25. VOLUME DOWN (-) or UP (+)

Press to decrease or increase the level of the picture adjustments after the picture select button (PIX) is pressed.

#### 26. MUTE

Press this button to mute the audio for wireless FMM and IR headphones. Pressing the button again restores the audio to the previously set level.

#### 27. DISC MENU

Allow the user to access the disc's menu mode.

#### 28. STOP (■)\*

Press to stop playback. (Playback will resume from the point it is stopped). Press twice at once to stop playback fully. (Playback will resume from the beginning of the disc).

#### 29. PAUSE (II)

Press to pause playback.

#### 30. DVD Source

This button is only active when the remote control is in DVD mode. Each time the button is preed, the unit will cycle through mode DVD, USB.

#### **31.DVD Mode Select Button**

Switches certain function keys on the remote control for DVD function.

# 32. EJECT (▲)\*

Press this button to eject the disc.

# TURNING THE UNIT ON OR OFF

- 1. Press the Screen Release button to unlock the LCD screen. The screen will drop down slightly.
- 2. Pivot the screen downward until a comfortable viewing angle is reached. The hinge friction will hold the screen in position while the system is in use.
- 3. Press the power button on the unit or the remote control to turn the system on and off. When in use, the internal backlighting will illuminate the controls.
- 4. After the unit has been turned on and is displaying a picture, adjust the viewing angle by pivoting the screen to optimize the picture quality.
- 5. Remember to turn the unit off and pivot the LCD screen to the locked position when not in use.

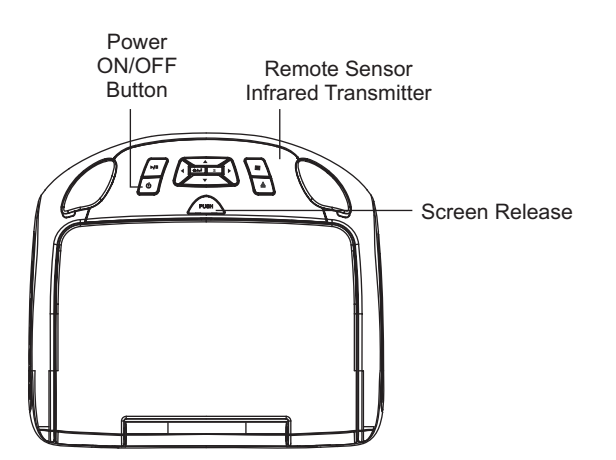

# PICTURE CONTROL SELECT

When watching a program, the picture quality can be adjusted to the user's preferences.

- 1) Press the system menu on the remote and the screen picture adjustment displays the "adjustment bar" for **BRIGHTNESS**, **CONTRAST**, **COLOR**, **TINT** (for NTSC only) or **RESET**.
- 2) Use the CURSOR button ▲ ▼ ◀ ▶ of PICTURE SETTING menu to Adjustment the Picture Quality. The PICTURE CONTROL menu will be displayed.

| PICTURE    | WFMM | SETTING |
|------------|------|---------|
| BRIGHTNESS |      |         |
| CONTRAST   |      |         |
| COLOR      |      |         |
| TINT       |      |         |
| RESET      |      |         |
|            |      | EXIT    |

### SYSTEM MENU SETTINGS AND ADJUSTMENTS

The System Menu contains features and options that let you customize your system. For example, you can change the picture WFMM, Default DVD, Screen Mode, Monitor Mode, IR Transmitter, OSD Language, Factory Setting.

# Using the System Menu

- 1) Press the TV button and then the SYSTEM MENU button on the remote. The main page of the system menu will appear on screen.
- 2) Use the cursor buttons **AVI** to select the desired item in the main page and press the ENTER button to select.
- 3) Press the System Menu button to exit System Menu.

Note: The System Menu can be controlled via Remote Control only. (Items selected in the menu will have a highlight.)

### FM MODULATOR (WFMM)

The FM Modulator allows the user to listen to audio through the vehicle's radio.

- ON Turns the wireless FM Modulator on if audio playback through your vehicle's radio is preferred.
- OFF Turns the wireless FM Modulator off.
- FM CHANNEL Selects the wireless FM Modulator Frequency (88.1MHz, 88.3MHz, 88.5MHz, 88.7MHz, 88.9MHz, 89.9MHz, 89.1MHz, 89.3MHz, 89.5MHz, 89.7MHz, 89.9MHZ, 90.1MHz, 90.3MHz, 90.5MHz, 90.7MHz, 90.9MHz, 91.1MHz, 91.3MHz, 91.5MHz, 91.7MHz, 91.9MHz, 92.1MHz, 92.3MHz, 92.5MHz, 92.7MHz, 92.9MHZ, 93.1MHz, 93.3MHz, 93.5MHz, 93.7MHz, 94.1MHz, 94.3MHz, 94.5MHz, 94.7MHz, 94.9MHz, 95.1MHz, 95.3MHz, 95.5MHz, 95.7MHz, 95.9MHZ, 96.1MHz, 96.3MHz, 96.5MHz, 96.7MHz, 96.9MHz, 97.1MHz, 97.3MHz, 97.5MHz, 97.7MHz, 97.9MHz, 98.1MHz, 98.3MHz, 98.5MHz, 98.7MHz, 98.9MHZ, 99.1MHz, 99.3MHz, 99.5MHz, 99.7MHz, 99.9MHz, 100.1MHz, 100.3MHz, 100.5MHz, 100.7MHz, 100.9MHz, 101.1MHz, 101.3MHz, 101.5MHz, 101.7MHz, 101.9MHZ, 102.1MHz, 102.3MHz, 102.5MHz, 102.7MHz, 102.9MHz, 103.1MHz, 103.3MHz, 103.5MHz, 103.7MHz, 103.9MHz, 104.1MHz, 104.3MHz, 104.5MHz, 104.7MHz, 104.9MHZ, 105.1MHz, 105.3MHz, 105.5MHz, 105.7MHz, 106.1MHz, 106.3MHz, 106.5MHz, 106.7MHz, 106.9MHz, 107.1MHz, 107.3MHz, 107.5MHz, 107.7MHz, 107.9MHZ.).

| PICTURE | WF    | ММ    | SETTING  |
|---------|-------|-------|----------|
| ON      |       | FF    |          |
|         | FREQ  | JENCY |          |
| 88.10   | 88.30 | 88.50 | 88.70    |
| 88.90   | 89.10 | 89.30 | 89.50    |
| 89.70   | 89.90 | 90.10 | 90.30    |
| 90.50   | 90.70 | 90.90 | 91.10    |
| 91.30   | 91.50 | 91.70 | 91.90    |
|         |       |       |          |
|         |       | l     | <b>P</b> |
|         |       | l     | EXIT     |

#### To choose a FM frequency for audio playback through your vehicle's radio:

- 1. Access the System Menu. Press the TV button on the remote control, then press the SYSTEM MENU button. The SYSTEM MENU screen appears.
- 2. Press the > cursor button to highlight WFMM.
- 3. Press the ▼ cursor button to highlight ON OFF, FM CHANNEL FREQUENCY then press the ENTER button. The FM CHANNEL screen appears.
- 4. Press the ▼ cursor button to highlight ◀ or ▶ cursor, then press the ENTER button. The FM CHANNEL pages will changed total 5 FM CHANNEL pages.
- 5. Press the ▲▼◀ or ▶ cursor buttons to select a frequency not used by a radio station in the area. Press the ENTER button to select the highlighted frequency. Tune your vehicle's radio to the selected frequency.
- 6. Press the DVD button to restore control of the DVD functions.

#### DEFAULT DVD

This allows the user to set the system default source to DVD.

#### Notes:

- If source default is set to ON, every time the unit is turned off then on, the unit will power up and automatically switch the source to DVD. If source default is set to OFF and the unit is turned off then on, the unit will power up in whatever source was last selected.
- The unit is set to source default DVD on as the default mode of operation.
- Selection of Source default can only be made from within the system menu.

# SCREEN MODE

This allows the user to change the screen format (aspect ratio 4:3, 16:9). To select the screen aspect ratio format:

- 1. Highlight SETTING MODE and press the CURSOR ▼ button to SCREEN MODE Submenu.
- 2. Press the Cursor button  $\blacktriangleleft$  or  $\blacktriangleright$  to select 4:3 or 16:9.

# MONITOR MODE

This allows the user to set the system monitor code M1/M2

- Highlight SETTING MODE and press the CURSOR ▼ button to MONITOR MODE Submenu.
- Press the Cursor button ◀ or ► to select M1 or M2.

| PICTURE         | WFMM     | SETTING |
|-----------------|----------|---------|
| DEFAULT DVD     | ON       | OFF     |
| SCREEN MODE     | 16:9     | 4:3     |
| MONITOR MODE    | M1       | M2      |
| IR TRANSMITTER  | ON       | OFF     |
| LANGUAGE        |          |         |
| FACTORY SETTING | <b>`</b> |         |
|                 |          | EXIT    |

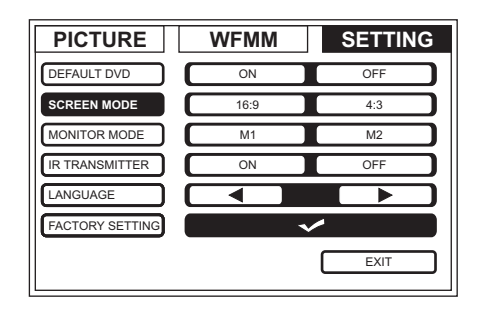

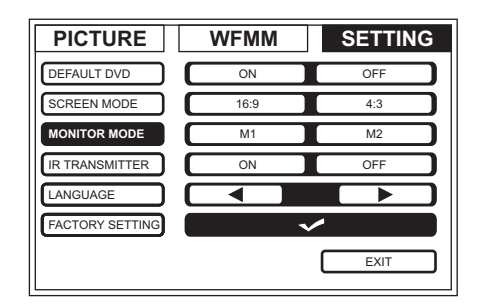

#### **IR TRANSMITTER ON/OFF**

This allows the user to change the IR TRANSMITTER to ON or OFF.

- 1. Highlight SETTING MODE and press the CURSOR ▼ button to IR TRANSMITTER submenu.
- 2. Press the Cursor button  $\blacktriangleleft$  or  $\blacktriangleright$  to select ON or OFF.

#### PICTURE WFMM SETTING DEFAULT DVD OFF ON SCREEN MODE 16:9 4:3 MONITOR MODE M1 M2 IR TRANSMITTER ON OFF LANGUAGE -FACTORY SETTING ~ EXIT

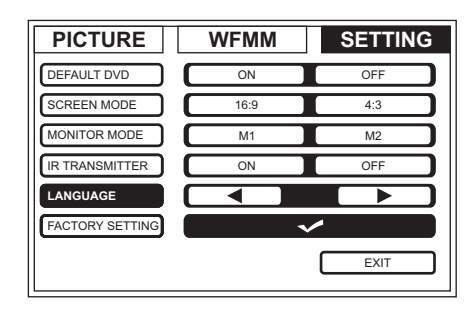

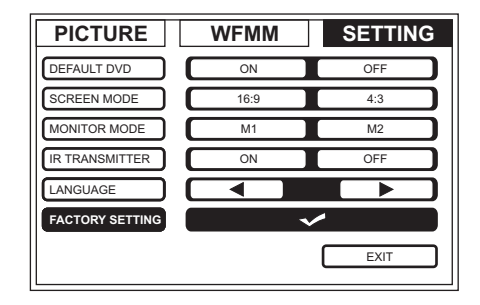

### LANGUAGE

This function allows the user to select the on-screen display language. The user can select English, Spanish, French or German for the OSD language.

#### FACTORY SETTING

This function allows the user to select all setting to FACTORY SETTING.

# **DVD SETUP MENU SETTINGS AND ADJUSTMENTS**

The DVD Setup Menu contains features and options that let you customize your DVD player. For example, you can set a language for the on-screen display or prevent children from viewing DVD playback of adult DVD Titles.

### Using the Setup Menu

- 1. Press the DVD button and then the SETUP button on the remote. The Setup Menu appears on the screen as shown per diagram.
- Use the ▲ or ▼ cursor buttons to highlight the settings to be changed. Use the ▶ cursor button to highlight the sub-setttings. Press the ▶ cursor button to open the submenu that contains the different options available. Press the ENTER button to set the desired option.
- 3. Use the ◀ cursor button to position the highlight back on the icon side of the setup page to set the other options. Repeat steps 1~2.
- 4. Press the SETUP button again to exit the Setup Menu.

# LANGUAGE SETUP

# **DVD Language for On-Screen Display**

OSD MENU: The OSD MENU setup allows you to select the language for the on-screen display. The user can select English, French, Spanish, German or Italian for the OSD language.

 Rating
 Audio
 : English

 Image: Comparison of the second second se

OSD Language

Subtitle

: English

: Off

C Language

首 Video

| 🖨 Language | OSD Language | ✓ English |
|------------|--------------|-----------|
| 📋 Video    | Subtitle     | French    |
| A Rating   | Audio        | German    |
| Q Misc     |              | Italian   |

# **DVD SUBTITLE SETUP**

- 1. Select "SUBTITLE" using the  $\blacktriangle$  button, then press the  $\blacktriangleright$  button to enter the submenu.
- 2. Select the subtitle you desire using the  $\blacktriangle \nabla$  button, then press "ENTER" to confirm the setting.

Note: The subtitle selection is only available for discs that are recorded in the above listed languages. If the selected, language is not available, the player will play and display on the screen the original language contained in the disc.

#### DVD AUDIO SETUP

- 1. Select "AUDIO" using the ▲▼ button, then press the ▶ button to enter the submenu.
- 2. Select the audio language you desire using the **A** v button, then press "ENTER" to confirm the setting.

Note: The audio language selection is only available for discs that are recorded in the listed languages. If the selected, language is not available, the player will play and display on the screen the original language contained in the disc.

### **DVD VIDEO SETUP**

#### **TV Display**

- The TV DISPLAY setup allows you to set the screen aspect ratio.
- 4:3 This displays the wide picture with black bands on the upper and lower portions of the screen.
- 16:9 This displays a wide picture with black bands on the upper and lower portion of the screen.

The bandwidth will vary, depending on the aspect ratio of the disc.

# **TV** Type

The TV Type setup allows you to select the television standard which corresponds to your TV.

- NTSC Select this type for NTSC TV.
- PAL Select this type for PAL TV.
- MULTI Select this type for multi-system TV.

|        | Video  | Subtitle | French<br>Spanish<br>German<br>Italian |
|--------|--------|----------|----------------------------------------|
|        | φ Misc |          | Japanes<br>Thai<br>✓ Off               |
| ı<br>ı |        |          |                                        |

C Language OSD Language

Enalish

Japanese

| G | Language | OSD Language |                     |
|---|----------|--------------|---------------------|
| ŏ | Video    | Subtitle     | ✓ English<br>French |
| ß | Rating   | Audio        | Spanish<br>German   |
| Q | Misc     |              | Italian             |
|   |          |              | Chinese<br>Japanese |
|   |          |              | Thai                |

| 9 | Language | TV display | 4:3    |
|---|----------|------------|--------|
| ŏ | Video    | TV type    | ✓ 16:9 |
| Ð | Rating   |            |        |
| Q | Misc     |            |        |

| 🖨 Language | TV display | : 16:9       |
|------------|------------|--------------|
| D Video    | TV type    | ✓ NTSC       |
| Rating     |            | PAL<br>MULTI |
| 🖓 Misc     |            |              |

# **DVD RATING SETUP**

# Parental

This item allows you to limit the content of movie playback from G to Adult. The lower the value, the more strict the control.

- 1. G
- 2.PG
- 3. PG 13
- 4. R
- 5. NC-17

6. Adult

The rating level can only be changed when the correct password is provided.

- For first time use to change parental control:
- 1. Use the cursor ▶ button to enter parental mode.
- 2. Key in the default password (3308) and press ENTER.
- 3. Press the ENTER button again to select the parental level, select the level and press ENTER.

# **Change Password**

To change the password to your own password:

- 1. Select "Change Password" mode and enter the default password (3308) followed by pressing ENTER.
- 2. Press the ENTER button again and key in a new four digit password.

Note: The Default Password is 3308. This password is always effective even after you have selected your own password and changed it. To avoid the possibility of others using the default password to set the parental level and change the password, you can record this default password in another area and delete it from this manual. Some discs can be limited depending on the age of users while some discs cannot.

# **DVD Misc SETUP**

- 1. Select "MISC" using the  $\blacktriangle$  button, then press the  $\blacktriangleright$  button to enter the Misc menu.
- 2. Select the option you want to change using the ▲▼ button, then press ENTER.

| 9 | Language | Parental  | : 6.Adult |
|---|----------|-----------|-----------|
| ŏ | Video    | Change Pa | ssword    |
| Ð | Rating   |           |           |
| Ô | Misc     |           |           |

| 9 | Language | Parental : 6.Adult |
|---|----------|--------------------|
| ŏ | Video    | Change Password    |
| ₿ | Rating   | Enter Password     |
| Q | Misc     |                    |

| 9 | Language | Load Factory |      |  |
|---|----------|--------------|------|--|
| ŏ | Video    | Screen Saver | : On |  |
| A | Rating   |              |      |  |
| Q | Misc     |              |      |  |

#### Load Factory

This option allows you to reset all options to factory settings. **Note:** This function will not affect the Rating control settings.

#### **Screen Saver**

This option allows you to set the Screen Saver mode.

- ON Screen saver will appear
- OFF Screen saver will not appear

Note: The DVD player will enter Screen Saver mode if the unit is inactive for approximately 2 minutes.

# **PLAYING DVDs**

- 1. Press the DISPLAY button on the remote control to display the status banner. The banner includes title, chapter, angle, audio, subtitle, and time.
- 2. Title Selection

Press the numeric (0~9) buttons to initiate a change of title selection. Then press ENTER to implement the selection.

#### 3. Chapter Selection

Press the numeric (0~9) buttons to initiate a change of chapter selection. Then press ENTER to implement the selection.

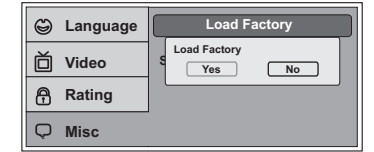

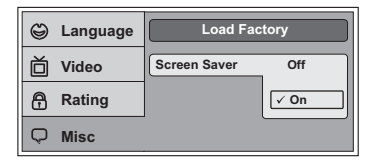

# **PLAYING MP3 DISCS**

MP3 is a format for storing digital audio. An audio CD-quality song can be compressed into the MP3 format with very little loss of quality, while taking up much less space. CD-R discs that have been encoded in MP3 format can be played on DVD player. The DVD player plays the songs in the order they were burned on to the disc. When playback is started the elapsed time of the track that is playing will be displayed.

# **Selecting Folders and Songs**

When a device containing MP3 files is loaded in the player, the navigation menu appears automatically.

- 1. Press ▲ or ▼ to move the highlight to the desired folder (if present) on the left side of the menu and press ENTER. The songs in the folder will be displayed on screen.
- 2. Press ▲ or ▼ to move the highlight to the desired track containing the song and press ENTER to begin track playback.

# **Skipping Songs**

Use the Next (M) button on the remote control to move to the next song. Use the Previous (M) button to move to the previous song.

# Selecting a Play Mode

# Filter (For MP3 & JPEG only)

The Filter Mode enables or disables the display of files contained on the media based on their file extension. The filter function applies to the following formats:

Audio - Audio data format (MP3, WMA)

**Photo** - Photo data format (JPEG)

Video - Video data format (MPEG  $\mathbb{I},\mathbb{I}$  )

# Flat Mode: play the entire disc

This mode is always on (default). During the Flat Mode, all the data folder with MP3, JPEG, and movies will be played in sequence. If the Flat Mode function is off, it will only play the selected folder; other folders are disabled.

| 1/12   | ر<br>ا            | 00:00:01 |                                         |
|--------|-------------------|----------|-----------------------------------------|
| л<br>л |                   |          | Filter<br>Flat Mov<br>Repeat :<br>Video |
| ПП     | 004<br>005<br>006 |          | Music Playing                           |
|        |                   | U        |                                         |

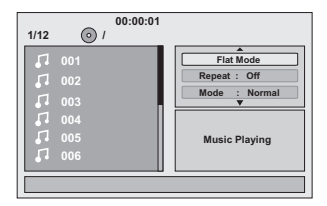

#### Repeat: play repetitively

Repeat function has 4 options : Off, Single, Folder, All. Move cursor to Repeat function and press ENTER, Each time ENTER is pressed the unit will cycle through the available options. Off/Single/Folder/All are displayed in that order. Repeat default is Off.

Off - Turn off repeat function.

- Single Repeat the song being played until STOP is pressed.
- Folder Play all songs in a folder repetitively.
- All Play all songs on the disc repetitively.

### Mode: play mode

The Mode function has 4 options: Normal, Shuffle, Random and Music Intro. Move cursor to the Mode function area and press ENTER repeatedly until the desired mode is displayed.

Normal/Shuffle/Random/Music Intro are displayed in that order. The Mode function default is Normal.

- **Normal** Play all songs in folder once.
- **Shuffle** Play songs in a folder in a shuffle order. Each song in the folder is played only once.
- **Random** Play songs in a folder in a random order. Each song in a folder is't only be played once.
- Music Intro Play each song in order in the folder for 10 seconds.
- **Remark** The Music Intro function provides the user with a sample of each song for 10 seconds, thereby making it easy to select and listen to a favorite song.

#### Add to program

To add the selected songs into Browser view, make sure disc playback is off. Move the cursor to the Edit mode function and press ENTER. After Edit mode is selected, move cursor to songs list and select the songs which will be compiled. Press ENTER. A check mark appears to the left of the selected song.

To add the selected songs to the program, move cursor to the "Add to program" function and press ENTER. The selected songs are added into a new program list and the check mark will disappear on the playlist. Move the cursor to the "Program view" function and press ENTER to browse the songs in the program. Press the PLAY button to play the selected songs.

| 1/12 | ر<br>ا            | 00:00:01 |                                      |
|------|-------------------|----------|--------------------------------------|
|      |                   |          | Flat Mode Repeat : Off Mode : Normal |
|      | 003<br>004<br>005 |          | Music Playing                        |
|      | 006               |          |                                      |

| 1/12 | ()<br>() | 00:00:01 |               |
|------|----------|----------|---------------|
| п    | 001      |          | Flat Mode     |
| п    |          |          | Repeat : Off  |
| П    |          |          | Mode : Normal |
|      |          |          |               |
| 1    |          |          | Music Playing |
|      |          |          |               |
|      |          |          |               |

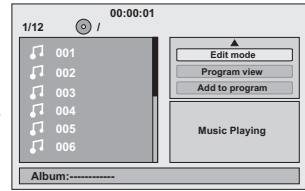

# Clear program

To clear the selected song files, press the STOP button twice during playback mode. Move the cursor to the Edit mode function and press ENTER. After Edit mode is selected, move cursor to selected songs list and select the songs which you want to delete. Press ENTER. A check mark will appear to the left of the selected song. Move the cursor to clear program and press ENTER. The selected songs will be deleted from the play list.

# **DVD** Basics

To get the optimum use out of the DVD Player, make sure you read this section completely.

# DVD Region Code

The DVD player is preset to a region code at the factory depending on where the DVD player is sold. A DVD from a different region cannot be played in this unit and the unit will display "WRONG REGION"

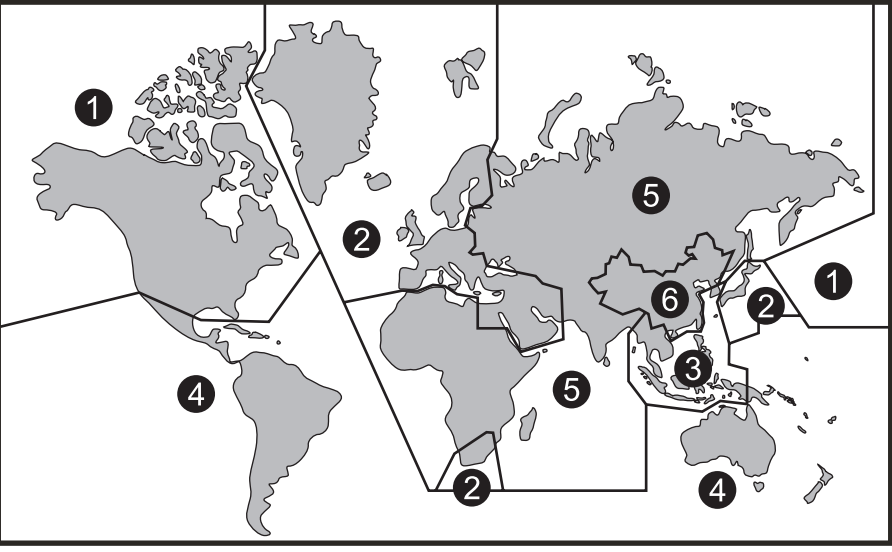

Region 1 - USA, Canada

Region 2 - Japan, Europe, South Africa, Middle East, Greenland

Region 3 - S. Korea, Taiwan, Hong Kong, Parts of South East Asia

Region 4 - Australia, New Zealand, Latin America (including Mexico)

Region 5 - Eastern Europe, Russia, India, Africa

Region 6 - China

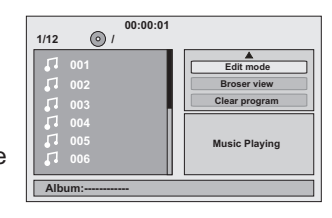

# Types of Discs your DVD will play

Your system will play the following types of discs:

- DVD\* disc DVD discs which contain video.
- · Audio disc Audio CDs contain musical or sound content only.
- MP3 disc A disc that contains audio files (for example, a CD-R with downloaded MP3 files).
- \*Note: This system is capable of playing most recordable DVD formats. However, due to the variety of disc manufacturers and software, playback cannot be guaranteed.

# Loading and Playing Discs

Before you load a disc, make sure that it is compatible with the player. Insert the disc with the label facing the vehicle's headliner. **Note:** The following Discs **CANNOT** be used with this player:

- MiniDisc
- Laserdisc
- CD-1, CD-ROM, DVD-ROM, Super Audio CD (SACD), DVD Audio, JPEG
- · Blu-ray Disc

# To load and play a disc:

1. Press the Power button to turn the unit on.

2. Select DVD mode and insert the disc (label facing upwards) into the disc compartment.

# **OVERHEAD DOME LIGHTS**

The Dome Lights integrated into the unit are controlled by a three position slide switch. Sliding the switch to the ON position will turn the lights ON. The OFF position will prevent the lights from turning ON with the vehicle's interior lighting. The AUTO position will allow the lights to turn ON and OFF with the vehicle's interior lighting. Refer to the Installation Guide for wire connections. Do not leave the vehicle unattended with the dome light switch in the ON position, as this could result in a discharged battery.

# ACCESSORIES WIRELESS HEADPHONES

The ADVEXL10 includes a built-in infrared transmitter for use with the supplied wireless headphones. The headphone volume is adjusted using the controls on each headset. Any number of wireless headphones may be used but they must be used within a line of sight from the transmitter, as infrared transmissions, like visible light, travel only in a straight line. See the documentation accompanying your wireless headphones.

**Note:** If the monitor is set to M2 mode, the headphones supplied with this unit will not work, as these headphones are single channel. Only two-channel wireless headphones will work with this unit when set to M2 mode. The only time it is necessary to set this unit to M2 mode is if there is an RSA (Rear Seat Audio) installed in the vehicle or if two of these monitors are installed in one vehicle. Press the system menu and highlight monitor mode to change the M1 mode to M2 mode or M2 mode to M1 mode.

# SOURCE FEATURE

### AV

The AV input may be connected to a external video source, video game system, or other audio / video devices. To access the audio / video inputs, inputs, inputs, turn the unit on and press the S (source) button or the Source button on the remote control until "AV" is displayed on the screen. Turn the video source component on with its power button or remote control and it is now ready to play the audio and video signals from the source connected to AV.

#### AUX

The AUX input may be connected to a external video source, video game system or other audio/video devices via AUX harness input, turn the unit ON and press the S (Source) button or source button on the remote until "AUX" is displayed on screen. Turn the video source component on with its power button or remote control and it is now ready to play the audio and video signal from the source connected to AUX.

# HDMI 1 & HDMI 2

- 1. HDMI (High-Defination Multimedia Interface) is the world's first complete digital consumer AV Interface.
- 2. HDMI input allows user to enjoy high-defination digital images and high-quality sound by connecting the HD device such as a DVD player, a Blu-ray player equipment.
- 3. HDMI input also allow user to connecting with the MHL (Mobile High- Defination Link) mobile phone.

# APPLICABLE HDMI FEATURE:

- Input audio signal: 2 channel leaner
- Input video signal: 480i, 480p, 576p, 720p, 1080i, and 1080p.

# AV Out

The unit provides an AV output for optional video monitor(s). This output will provide the AV signals that duplicate the picture/audio being processed by the unit to an additional monitor or video display. Please see your installer for more information.

# TROUBLESHOOTING

| PROBLEM                                 | SOLUTION                                                                                                    |
|-----------------------------------------|----------------------------------------------------------------------------------------------------|
| IR remote inoperative                   | <ul> <li>Verify that the batteries in the remote are fresh.</li> <li>Verify that the remote sensor eye is not obstructed.</li> <li>If the monitor is set to M1, press the M1 button on the remote control. If the monitor is set to M2, press the M2 button on the remote control.</li> </ul>                                                                                                    |
| Disc won't play                         | <ul> <li>Insert a disc with the label side facing upwards.</li> <li>Check the type of disc you put into disc tray. This DVD only plays DVD, audio CD and MP3. Blu-ray (BD) discs will not play in this player.</li> <li>Both the unit and the disc are coded by region. If the regional codes don't match, the disc can't be played.</li> </ul>                                                                                                    |
| Play starts, but then stops immediately | <ul><li>The disc is dirty. Clean it.</li><li>Condensation has formed. Allow player to dry out.</li></ul>                                                                                                    |
| No sound or distorted sound             | <ul> <li>Make sure your DVD is connected properly. Make sure all cables are securely inserted into the appropriate jacks.</li> <li>If you are using the 2-channel IR headphones, make sure you turn on the IR headphone power, make sure the correct channel (A-B) is selected.</li> <li>Make sure the Modulator is ON and the proper Frequency has been selected.</li> <li>Make sure that unit is set to M1 when using Single Channel Headphones.</li> </ul> |

| PROBLEM                       | SOLUTION                                                                                                    |  |
|-------------------------------|----------------------------------------------------------------------------------------------------|--|
| Can't advance through a movie | <ul> <li>It can't advance through the opening credits and warning information that appear<br/>at the beginning of movies because the disc is programmed to prohibit that action.</li> </ul>                                                                                                    |  |
| Ø Not allowed at the moment   | <ul> <li>The feature or action cannot be completed at this time because:</li> <li>1. The disc's software restricts it.</li> <li>2. The disc's software doesn't support the feature (e.g., angles)</li> <li>3. The feature is not available at the moment.</li> <li>4. Requested a title or chapter number that is out of range.</li> </ul> |  |
| Picture is distorted          | <ul> <li>The disc might be damaged. Try another disc.</li> <li>It is normal for some distortion to appear during forward or reverse scan.</li> </ul>                                                                                                    |  |
| No forward or reverse scan    | <ul> <li>Some discs have sections that prohibit rapid scanning or title and chapter skip.</li> <li>If you try to skip through the warning information and credits at the beginning of a movie, you won't be able to. This part of the movie is often programmed to prohibit skipping through it.</li> </ul>                                |  |

| REPLACEMENT PARTS |          | SPECIFICATIONS                |                           |
|-------------------|----------|-------------------------------|---------------------------|
| Remote Control    | 136-5326 | LCD Backlighting              | LED                       |
|                   |          | Resolution                    | 1024 (RGB) x 600          |
|                   |          | Pixels                        | 1,843,200                 |
|                   |          | Operation Temperature         | 32 ~131° F (0 ~ 55° C)    |
|                   |          | Storage Temperature           | -4 ~ 158° F (-20 ~ 70° C) |
|                   |          | Back Light Life               | 20,000 Hours              |
|                   |          | Video Display System          | NTSC / PAL                |
|                   |          | Video Output                  | 1.0 Vp-p @ 75 ohms        |
|                   |          | Power Source                  | 12 VDC                    |
|                   |          | Dimensions                    | LxWxH                     |
|                   |          |                               | 10.67" x 12.0" x 2.12"    |
|                   |          |                               | 271mm x 305mm x 54mm      |
|                   |          | Specifications are subject to | o change without notice.  |
|                   |          |                               |                           |
|                   |          |                               |                           |

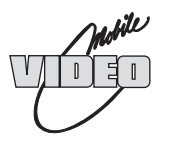

# ADVENT LIMITED WARRANTY

# Applies to ADVENT Mobile Video Products

AUDIOVOX ELECTRONICS CORP. (the Company) warrants to the original retail purchaser of this product that, should this product or any part thereof (except game controllers), under normal use and conditions, be proven defective in material or workmanship within 36 months from the date of original purchase, such defect(s) will be repaired or replaced with reconditioned product (at the Company's option) without charge for parts and repair labor. If your new vehicle's radio, CD/DVD player is covered by the manufacturer's warranty for a period of 48 months as set forth in the OEM Warranty Booklet, the company will extend the Advent Mobile Video product warranty for the same period of time. This is not applicable to extended warranty purchases beyond the original manufacturer's warranty. A game controller, if supplied, is similarly warranted for ninety (90) days.

To obtain repair or replacement within the terms of this Warranty, the product is to be delivered with proof of warranty coverage (e.g. dated bill of sale), specification of defect(s), transportation prepaid, to the Company at the address shown below.

This Warranty does not extend to the elimination of externally generated static or noise, to correction of antenna problems, to costs incurred for installation, removal or reinstallation of the product, or to damage to digital memory/media devices, gaming devices, discs, speakers, accessories, or vehicle electrical systems.

This Warranty does not apply to any product or part thereof which, in the opinion of the Company, has suffered or been damaged through alteration, improper installation, mishandling, misuse, neglect, accident, or by removal or defacement of the factory serial number/bar code label(s). THE EXTENT OF THE COMPANY'S LIABILITY UNDER THIS WARRANTY IS LIMITED TO THE REPAIR OR REPLACEMENT PROVIDED ABOVE AND, IN NO EVENT, SHALL THE COMPANY'S LIABILITY EXCEED THE PURCHASE PRICE PAID BY PURCHASER FOR THE PRODUCT.

This Warranty is in lieu of all other express warranties or liabilities. ANY IMPLIED WARRANTIES, INCLUDING ANY IMPLIED WARRANTY OF MERCHANTABILITY, SHALL BE LIMITED TO THE DURATION OF THIS WRITTEN WARRANTY. ANY ACTION FOR BREACH OF ANY WARRANTY HEREUNDER INCLUDING ANY IMPLIED WARRANTY OF MERCHANTABILITY MUST BE BROUGHT WITH IN A PERIOD NOT EXCEEDING 12 MONTHS AFTER EXPIRATION OF THE WARRANTY. IN NO CASE SHALL THE COMPANY BE LIABLE FOR ANY CONSEQUENTIAL OR INCLIDENTAL DAMAGES FOR BREACH OF THIS OR ANY OTHER WARRANTY. No person or representative is authorized to assume for the Company any liability other than expressed herein in connection with the sale of this product.

Some states do not allow limitations on how long an implied warranty lasts or the exclusion or limitation of incidental or consequential damage so the above limitations or exclusions may not apply to you. This Warranty gives you specific legal rights and you may also have other rights which vary from state to state.

Audiovox Electronics Corporation, 150 Marcus Blvd., Hauppauge, New York 11788 1-800-645-4994

128-7188B

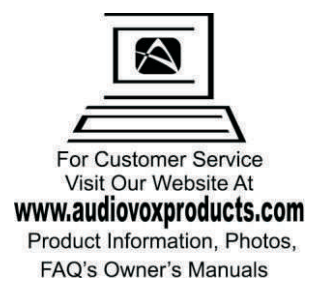

© 2013 ADVENT, 150 Marcus Blvd. Hauppauge, NY 11788

128-9227